## **Bosch ECUs** INTRODUCTION

AIM has developed special applications for many of the most common ECUs: by special applications we mean user-friendly systems which allow to connect quite easily your ECU to our hi-tech data loggers (EVO3 Pro/Pista, MXL Strada/Pista/ Pro05): users need only to install harness between – for example - MXL and the ECU unit.

Once connected, the **MXL** displays (and records, depending on the model) values like RPM, engine load, throttle position (TPS), air and water temperatures, battery voltage, speed, gear, lambda value (air/fuel ratio) and analog channels of your choice.

All AIM data loggers include - free of charge - our free **Race Studio 2** software, a powerful tool to configure the system and analyze recorded data on your PC.

Please note: once your ECU is connected to the AIM Logger, you need to set in the logger configuration in **Race Studio 2** software.

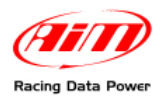

## INDEX

| <u>Chapter 1 – BOSCH – MS3</u>                                   |    |
|------------------------------------------------------------------|----|
| 1.1 – CAN Communication Set-Up                                   |    |
| 1.2 – Connection to AIM data loggers                             | 4  |
| 1.3 – BOSCH – MS3 Protocol                                       | 5  |
| 1.4 – Configure your data logger with Race Studio 2 software     | 6  |
| Chapter 2 – BOSCH – MS3 SPORT (pinout not available)             |    |
| 2.1 – CAN Communication Set-Up                                   |    |
| 2.2 – BOSCH – MS3 SPORT Protocol                                 | 9  |
| 2.3 – Configure your data logger with Race Studio 2 software     | 10 |
| Chapter 3 – BOSCH - MS4                                          | 12 |
| 3.1 – CAN Communication Set-Up                                   |    |
| 3.2 – Connection to AIM data loggers                             |    |
| 3.3 – Bosch – MS4 Protocol                                       |    |
| 3.4 – Configure your data logger with Race Studio 2 software     | 14 |
| Chapter 4 – BOSCH–MS4 for Porsche 997                            |    |
| 4.1 – CAN Communication Set-Up                                   |    |
| 4.2 – Connection to AIM data loggers                             |    |
| 4.3 – BOSCH MS4 997 Protocol                                     |    |
| 4.4 – Configure your data logger with Race Studio 2 software     |    |
| Chapter 5 – BOSCH - MS4 SPORT                                    |    |
| 5.1 – CAN Communication Set-Up                                   |    |
| 5.2 – Connection to AIM data loggers                             |    |
| 5.3 – Bosch MS4 Protocol                                         |    |
| 5.4 – Configure your data logger with Race Studio 2 software     |    |
| Chapter 6 – BOSCH – PORSCHE 911 (Mod.997) - Pinout not available |    |
| 6.1 – Connection to AIM Data logger                              |    |
| 6.2 – BOSCH PORSCHE 911 (Mod. 997) protocol                      |    |
| 6.3 – Configure your data logger with Race Studio 2 software     |    |
| Chapter 7 – BOSCH – PORSCHE 997 GT3 (street car)                 |    |
| 7.1 – CAN Communication Set-Up                                   |    |
| 7.2 – Connection to AIM Data logger                              |    |
| 7.3. – BOSCH PORSCHE 997 GT3 protocol                            |    |
| 7.4 – Configure your data logger with Race Studio 2 software     | 30 |

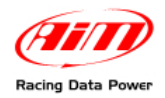

| Chapter 8 – BOSCH MOTRONIC MED 9.1– SEAT LEON CUP            |  |
|--------------------------------------------------------------|--|
| 8.1 – CAN Communication Set-Up                               |  |
| 8.2 – Connection to AIM data loggers                         |  |
| 8.3– BOSCH SEAT LEON CUP Protocol                            |  |
| 8.4 – Configure your data logger with Race Studio 2 software |  |

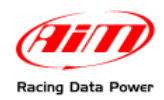

## Chapter 1 – BOSCH – MS3

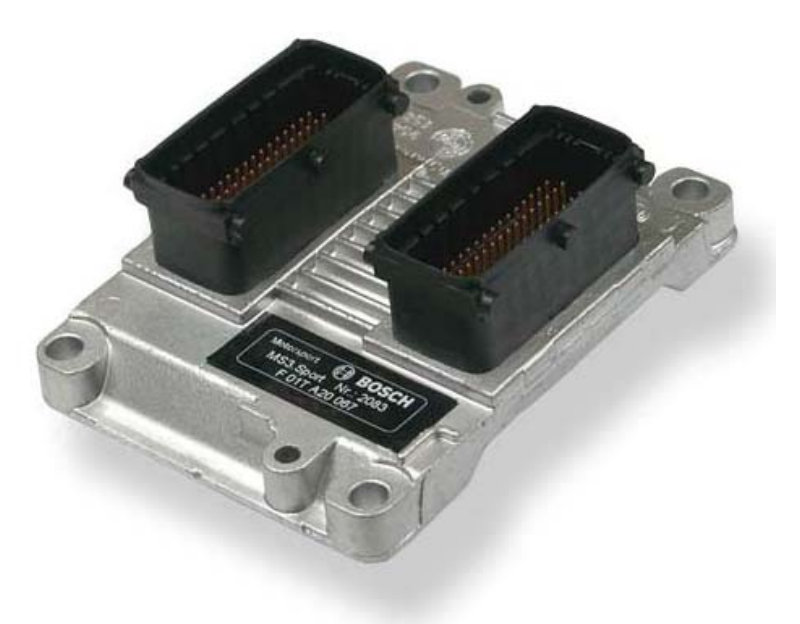

## 1.1 – CAN Communication Set-Up

The ECU has a digital communication CAN Protocol used to communicate parameters to a data logger or to configure the ECU itself.

The following diagram shows the connections between the ECU and the logger:

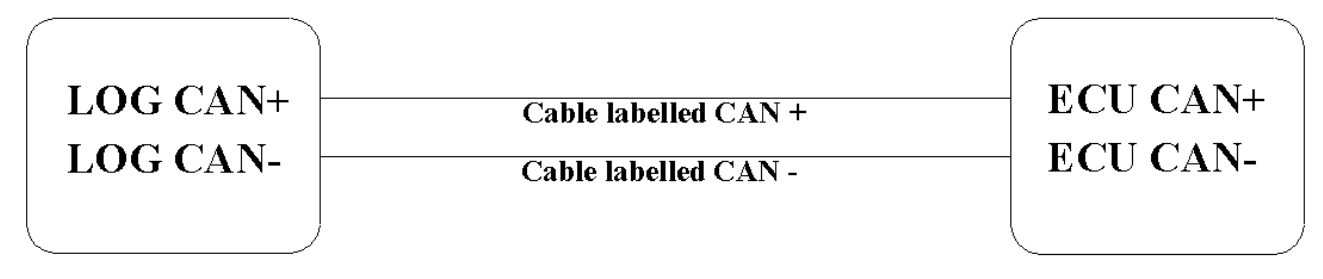

## AIM LOGGER

ECU

This ECU can be installed on Porsche 911- 996 GT3 Cup and Porsche 911- 997 GT3 Cup cars.

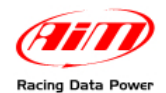

Porsche 911-996 GT3 Cup (models from 2002 to 2005) and Porsche 997 GT3 Cup ECUs are equipped with a 22 pins Deutsch connector, shown below, with an external red ring. Connector Part Number is RP 3759339.

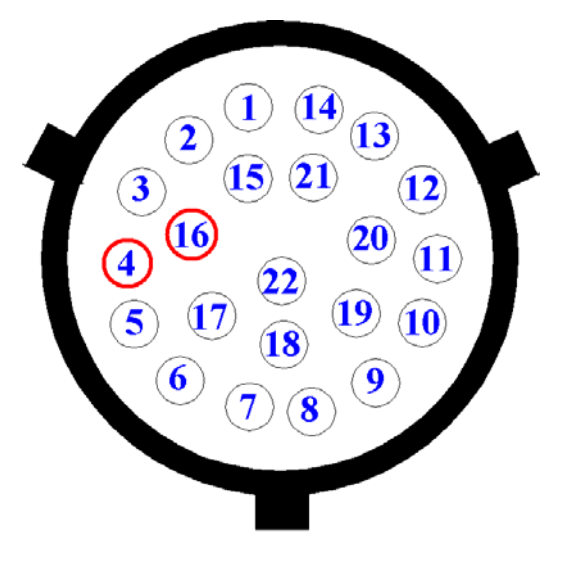

## **1.2 – Connection to AIM data loggers**

To connect AIM logger to the ECU, please connect the cable labelled CAN+ with pin 4 of the ECU and the cable labelled CAN- with pin 16 of the ECU.

| Pin | Function | Comments |
|-----|----------|----------|
|     |          |          |

- 4 CAN+
- 16 CAN-

Please note: To power AIM logger directly from the ECU use pin 15 of the ECU (+12V)..

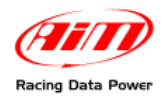

## 1.3 - BOSCH - MS3 Protocol

Channels shown on AIM data loggers via CAN Protocol with Bosch are:

| ECU_1  | BOSCH_RPM           | RPM VALUE            |
|--------|---------------------|----------------------|
| ECU_2  | BOSCH_SPEED1        | SPEED1               |
| ECU_3  | BOSCH_SPEED2        | SPEED2               |
| ECU_4  | BOSCH_OIL_PRESS     | OIL PRESSURE         |
| ECU_5  | BOSCH_FUEL_PRESS    | FUEL PRESSURE        |
| ECU_6  | BOSCH_ATM _PRESS    | AIR PRESSURE         |
| ECU_7  | BOSCH_FUEL_TEMP     | FUEL TEMPERATURE     |
| ECU_8  | BOSCH_OIL_TEMP      | OIL TEMPERATURE      |
| ECU_9  | BOSCH_ENGINE_TEMP   | ENGINE TEMPERATURE   |
| ECU_10 | BOSCH_AIR_TEMP      | AIR TEMPERATURE      |
| ECU_11 | BOSCH_THROTT_ANG    | THROTTLE ANGLE       |
| ECU_12 | BOSCH_IGNIT_ANG     | IGNITION ANGLE(FASE) |
| ECU_13 | BOSCH_AIR_CHARGE    | ENGINE LOAD          |
| ECU_14 | BOSCH_INJEC_TIME1   | INJECTION TIME1      |
| ECU_15 | BOSCH_INJEC_TIME2   | INJECTION TIME2      |
| ECU_16 | BOSCH_LAMBDA1       | LAMBDA1              |
| ECU_17 | BOSCH_LAMBDA2       | LAMBDA 2             |
| ECU_18 | BOSCH_LAM_CONTR1    | LAMBDA CONTROLLER1   |
| ECU_19 | BOSCH_LAM_CONTR2    | LAMBDA CONTROLLER2   |
| ECU_20 | BOSCH_FUEL_USED     | USED FUEL            |
| ECU_21 | ***NOT AVAILABLE*** |                      |
| ECU_22 | BOSCH_GEAR          | GEAR NUMBER          |
| ECU-23 | BOSCH_VBATT         | BATTERY VOLTAGE      |

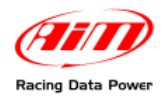

#### 1.4 – Configure your data logger with Race Studio 2 software

- run Race Studio 2 software
- press AIM System manager button
- a choice panel appears: select the logger to connect to the ECU
- press "GO TO" button.

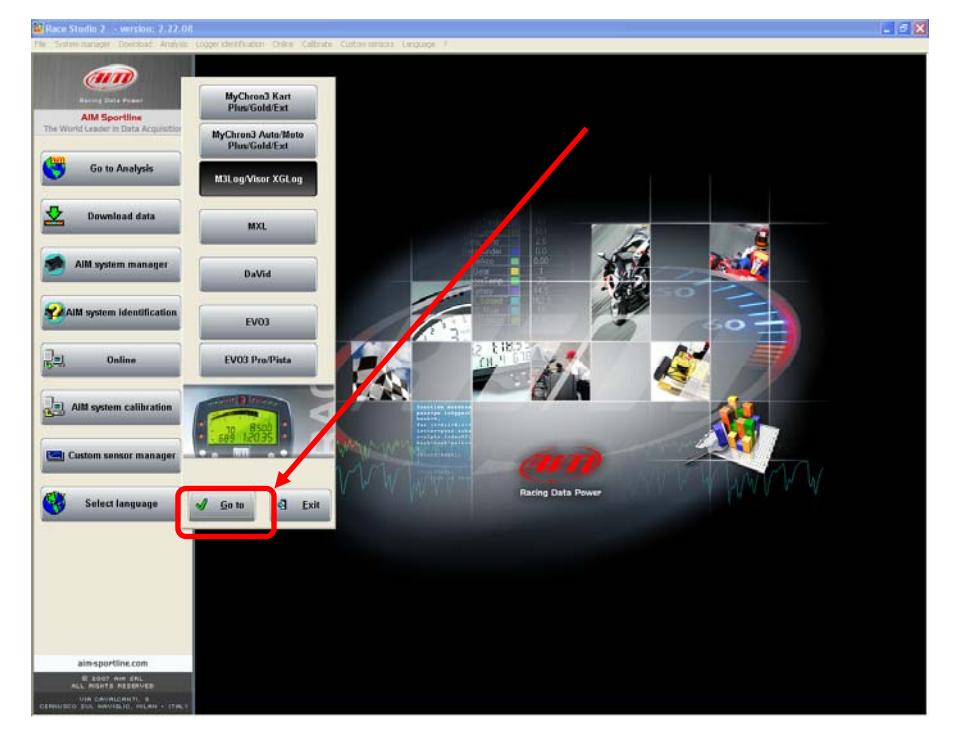

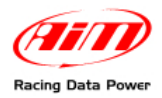

System manager window shown here below appears:

| System manager                         |                  |                  |             |                    |                    |                |                |  |  |
|----------------------------------------|------------------|------------------|-------------|--------------------|--------------------|----------------|----------------|--|--|
| Transmit L                             | Receive          | CAN-Net info     |             | Set acquisi<br>tii | ition system<br>ne | n              |                |  |  |
| Current configuration                  |                  |                  |             |                    | _                  | 1              |                |  |  |
| Installation name Data logger type Ecu | Vehicle name     | Available time T | me with GPS | Total freque       | ncy Mas            | ster frequency | Expansions fre |  |  |
|                                        |                  |                  |             |                    |                    |                |                |  |  |
| Select configuration Channels   Suders | uretion .        |                  |             |                    |                    |                |                |  |  |
|                                        |                  |                  |             |                    |                    |                |                |  |  |
| 🗘 New 🖌 Delet                          | ce done Clone    | In In            | port        | <b>j</b> Exp       | ort                |                |                |  |  |
| N Installation name Logger             | ECU Manufacturer | ECU Model        | Vehic       | le name            | Obs Spli           | t Speed        | Temp Creat     |  |  |
| New configuration                      |                  |                  |             |                    |                    |                |                |  |  |
| Data logger type                       | MXL PISTA        |                  | 1           |                    |                    |                |                |  |  |
| ECU Manufacturer                       | BOSCH            |                  | 1           |                    |                    |                |                |  |  |
|                                        |                  | 141              |             |                    |                    |                |                |  |  |
| ECU Model                              | 997_GT3          |                  |             |                    |                    |                |                |  |  |
| New configuration name                 | DEFAULT          |                  |             |                    |                    |                |                |  |  |
| Vehicle name                           | DEFAULT          |                  |             |                    |                    |                |                |  |  |
| Speed measure unit                     | km/h             |                  | T           |                    |                    |                |                |  |  |
| Temperature measure unit               | I'C.             |                  | -           |                    |                    |                |                |  |  |
| Proserve messare unit                  |                  |                  |             |                    |                    |                |                |  |  |
| r ressure medsure unit                 | Iba              | -                | 1           |                    |                    |                |                |  |  |
|                                        |                  |                  |             |                    |                    |                |                |  |  |
|                                        | 1 1 1 1 1 / N6   |                  |             |                    |                    |                |                |  |  |
| 8                                      | 45 32 E1835      |                  |             |                    |                    |                |                |  |  |
|                                        | - 117            |                  |             |                    |                    |                |                |  |  |
|                                        |                  |                  |             |                    |                    |                |                |  |  |
| <u> </u>                               | Cancel           |                  |             |                    |                    |                |                |  |  |
|                                        |                  |                  |             |                    |                    |                |                |  |  |

- Press "New button"
- New configuration window appears (shown here above); fill it in as follows
- Logger type: the logger to connect to the ECU
- ECU Manufacturer: BOSCH
- ECU Model: MS3
- Click on OK button

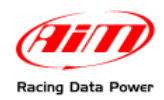

## Chapter 2 – BOSCH – MS3 SPORT (pinout not available)

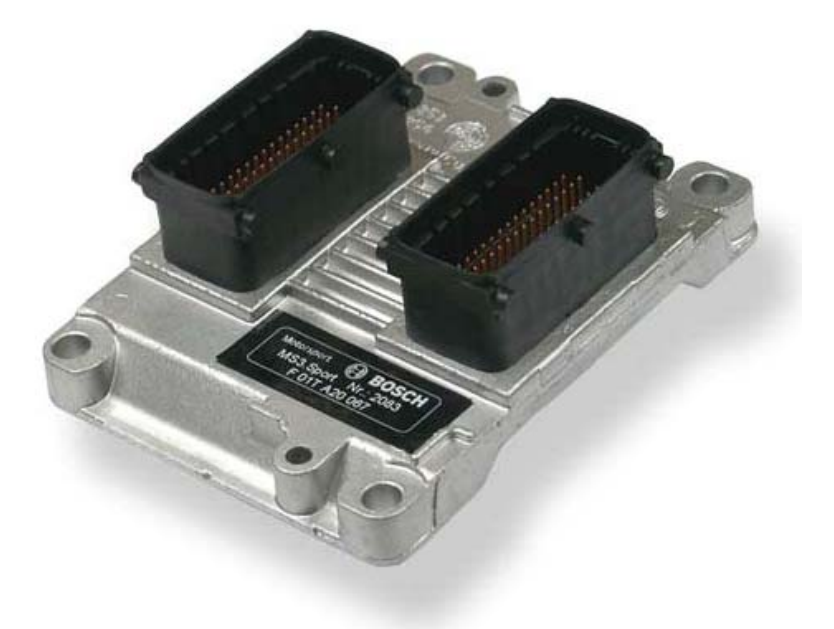

## 2.1 – CAN Communication Set-Up

The ECU has a digital communication CAN Protocol used to communicate parameters to a data logger or to configure the ECU itself.

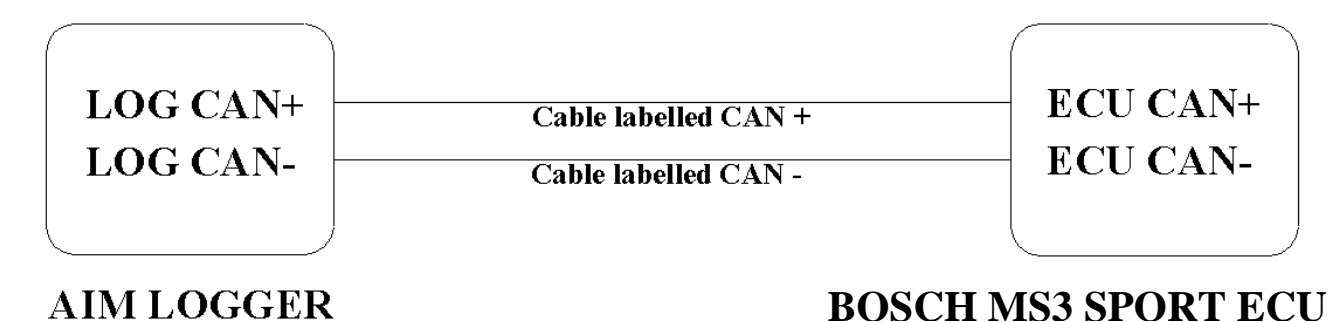

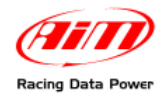

## 2.2 - BOSCH - MS3 SPORT Protocol

Channels shown on AIM data loggers via CAN Protocol with Bosch are:

| ECU_1  | MS3_RPM       | RPM VALUE                |
|--------|---------------|--------------------------|
| ECU_2  | MS3_SPEED     | SPEED VALUE              |
| ECU_3  | MS3_TPS       | THROTTLE POSITION SENSOR |
| ECU_4  | MS3_GEAR      | GEAR NUMBER              |
| ECU_5  | MS3_WH_SPD_FL | WHEEL SPEED FRONT LEFT   |
| ECU_6  | MS3_WH_SPD_FR | WHEEL SPEED FRONT RIGHT  |
| ECU_7  | MS3_WH_SPD_RL | WHEEL SPEED REAR LEFT    |
| ECU_8  | MS3_WH_SPD_RR | WHEEL SPEED REAR RIGHT   |
| ECU_9  | MS3_LAM1      | LAMBDA1                  |
| ECU_10 | MS3_LAM2      | LAMBDA2                  |
| ECU_11 | MS3_OIL_P     | OIL PRESSURE             |
| ECU_12 | MS3_ATM_P     | AIR PRESSURE             |
| ECU_13 | MS3_FUEL_P    | FUEL PRESSURE            |
| ECU_14 | MS3_CRANK_P   | CRANK PRESSURE           |
| ECU_15 | MS3_OIL_T     | OIL TEMPERATURE          |
| ECU_16 | MS3_ATM_T     | AIR TEMPERATURE          |
| ECU_17 | MS3_FUEL_T    | FUEL TEMPERATURE         |
| ECU_18 | MS3_ECT       | WATER TEMPERATURE        |
| ECU_19 | MS3_EX-T1     | EXHAUST GAS TEMPERATURE1 |
| ECU_20 | MS3_EX-T2     | EXHAUST GAS TEMPERATURE2 |
| ECU_21 | MS3_BATTVOLT  | BATTERY VOLTAGE          |

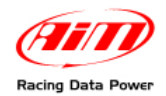

#### 2.3 – Configure your data logger with Race Studio 2 software

- run Race Studio 2 software
- press AIM System manager button
- a choice panel appears: select the logger to connect to the ECU
- press "GO TO" button.

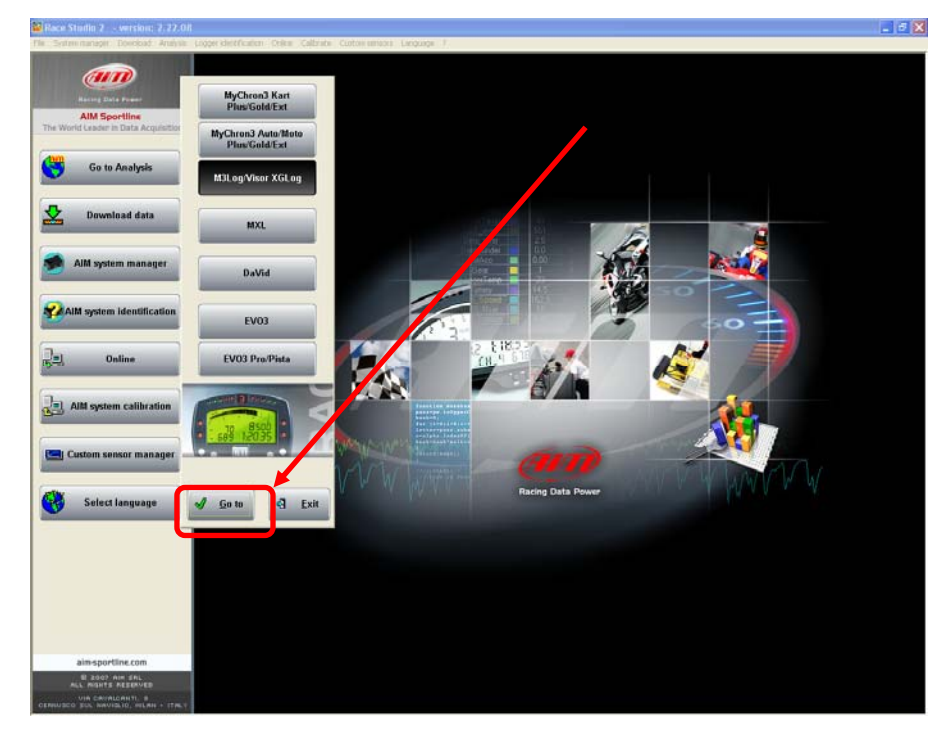

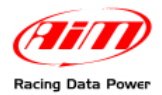

System Manager window shown here below appears:

| Sy:    | stem manag       | er           | 10     |                      |                       |           | C              |                | 1      |          |                 |                    | _      |        |
|--------|------------------|--------------|--------|----------------------|-----------------------|-----------|----------------|----------------|--------|----------|-----------------|--------------------|--------|--------|
| ł      | <b>)</b> Tran    | ismít        | R      | ]                    | Receive               |           | <b>1</b>       | CAN-Net i      | info   | @ s      | et acquis<br>ti | sition sysl<br>ime | tem    |        |
| Curren | nt configuration |              |        |                      |                       |           |                |                |        |          | _               |                    |        | -      |
| Instal | illation name    | Data logger  | type   | Ecu                  |                       | Vehicle r | name           | Available time | Time w | /ith GPS | Total fre       | аденсу             | Master | freque |
| Sele   | et configuration | Channels     | System | configural<br>Delete | tion                  | 2         | Clone          | F              | Import | 3        | Exp             | port               |        |        |
| N      | Installation n   | iame         | Logger |                      | E                     | CU Manufa | octurer        | ECU Model      |        | Vehick   | e name          | Obs                | Split  | Spe    |
| N      | ew configura     | ation        |        |                      |                       |           |                |                |        |          |                 |                    |        |        |
|        | Data la sau ti   |              |        |                      | 1.0                   |           |                |                |        |          |                 |                    |        |        |
| L      | Data logger (y   | pe           |        |                      | M2                    | KL PISTA  |                |                | -      |          |                 |                    |        |        |
|        | ECU Manufac      | sturer       |        |                      | BO                    | )SCH      |                |                | •      |          |                 |                    |        |        |
| L      | ECU Model        |              |        |                      | MS                    | 53 SPORT  |                |                | •      |          |                 |                    |        |        |
| L      | New configur     | ation name   |        |                      | DE                    | FAULT     |                |                |        |          |                 |                    |        |        |
| L      | Vehicle name     |              |        |                      | DE                    | FAULT     |                |                |        |          |                 |                    |        |        |
|        | Speed measu      | ire unit     |        |                      | km                    | ı/h       |                |                | ¥      |          |                 |                    |        |        |
|        | Temperature i    | measure unit |        |                      | °C                    | 1         |                |                | •      |          |                 |                    |        |        |
| L      | Pressure mea     | sure unit    |        |                      | ba                    | ſ         |                |                | •      |          |                 |                    |        |        |
|        |                  | (            |        | OK                   | 37 on<br>32<br>325 CH |           | <u>C</u> ancel |                |        |          |                 |                    |        |        |

- Press "New button"
- New configuration window appears (shown here above); fill it in as follows
- Logger type: the logger to connect to the ECU
- ECU Manufacturer: **BOSCH**
- ECU Model: MS3
- Click on OK button

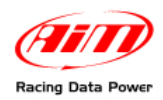

## Chapter 3 – BOSCH - MS4

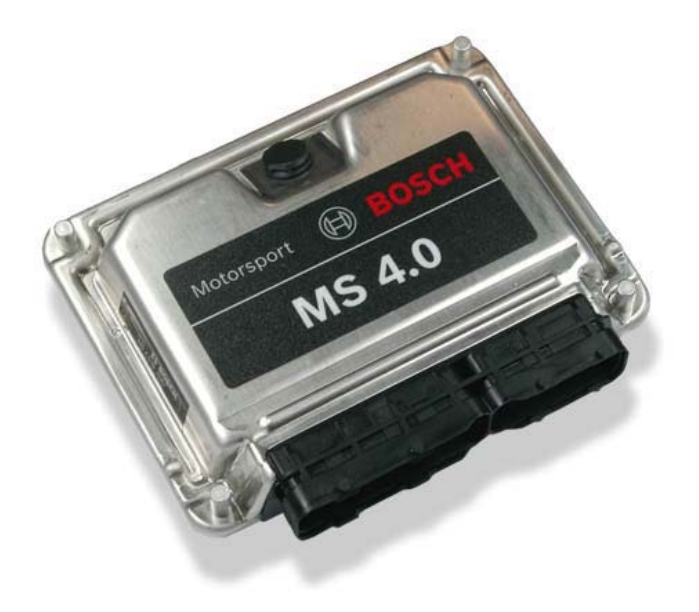

## 3.1 – CAN Communication Set-Up

The ECU has a digital communication CAN Protocol used to communicate parameters to a data logger or to configure the ECU itself.

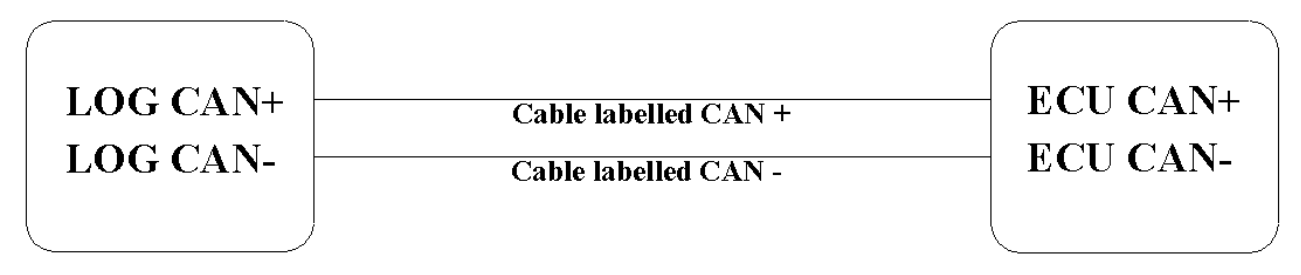

## AIM LOGGER

## **BOSCH MS4 ECU**

## 3.2 – Connection to AIM data loggers

Due to the fact that this ECU model has two CAN outputs, it is necessary to try two connections to find out the one that is enabled to work properly with AIM logger. The table here below shows two couples of pins : **60(CAN+)/58(CAN-)** and **79(CAN+)/77(CAN-)**. Connect cable labelled CAN+ with ECU CAN+ and cable labelled CAN- with ECU CAN -.

| PIN                    | FUNCTION                        | COMMENTS                       |
|------------------------|---------------------------------|--------------------------------|
| 60 /58                 | CAN+/CAN-                       | CAN 1                          |
| 79/77                  | CAN+/CAN-                       | CAN 2                          |
| WARNING: never connect | pins belonging to different cou | uples (like pin 60 with pin 77 |
| for example).          |                                 |                                |

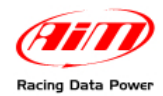

## 3.3 - Bosch - MS4 Protocol

Channels shown on AIM data loggers via CAN Protocol with Bosch MS4 Protocol are:

| ECU_1  | BOSCH_RPM           | RPM VALUE                |
|--------|---------------------|--------------------------|
| ECU_2  | BOSCH_VEHICLE_SPEED | SPEED VEHICLE            |
| ECU_3  | BOSCH_TPS           | THROTTLE POSITION SENSOR |
| ECU_4  | BOSCH_IGNIT_ANG     | IGNITION ANGLE           |
| ECU_5  | BOSCH_ENGINE_TEMP   | ENGINE TEMPERATURE       |
| ECU_6  | BOSCH_OIL_TEMP      | OIL TEMPERATURE          |
| ECU_7  | BOSCH_FUEL_TEMP     | FUEL TEMPERATURE         |
| ECU_8  | BOSCH_AIR_TEMP      | AIR TEMPERATURE          |
| ECU_9  | BOSCH_GEAR          | GEAR NUMBER              |
| ECU_10 | BOSCH_GEAR_OIL_P    | GEAR OIL TEMPERATURE     |
| ECU_11 | BOSCH_FUEL_PRESS    | FUEL PRESSURE            |
| ECU_12 | BOSCH_WATER_PRESS   | WATER PRESSURE           |
| ECU_13 | BOSCH_ATM_PRESS     | AIR PRESSURE             |
| ECU_14 | BOSCH_OIL_PRESS     | OIL PRESSURE             |
| ECU_15 | BOSCH_LAMBDA1       | LAMBDA1                  |
| ECU_16 | BOSCH_LAMBDA2       | LAMBDA2                  |
| ECU_17 | BOSCH_AFR1          | AFR LAMBDA1              |
| ECU_18 | BOSCH_AFR2          | AFR LAMBDA2              |
| ECU_19 | BOSCH_INJEC_TIME1   | INJECTION TIME1          |
| ECU_20 | BOSCH_INJECT_TIME2  | INJECTION TIME2          |
| ECU_21 | BOSCH_FUEL_USED     | FUEL COMSUMPTION         |
| ECU_22 | BOSCH_ACC_X         | ACCELEROMETER VALUE(X)   |
| ECU_23 | BOSCH_ACC_Y         | ACCELEROMETER VALUE(Y)   |
| ECU_24 | BOSCH_ACC_Z         | ACCELEROMETER VALUE(Z)   |
| ECU_25 | BOSCH_BREAK_P_R     | BRAKE PRESSURE REAR      |
| ECU_26 | BOSCH_BREAK_P_F     | BRAKE PRESSURE FRONT     |
| ECU_27 | BOSCH_EXHAUST_GAS   | EXHAUST GAS TEMPERATURE  |
| ECU_28 | BOSCH_SPEED_F_L     | SPEED FRONT LEFT         |
| ECU_29 | BOSCH_SPEED_F_R     | SPEED FRONT RIGHT        |
| ECU_30 | BOSCH_SPEED_R_L     | SPEED REAR LEFT          |
| ECU_31 | BOSCH_SPEED_R_R     | SPEED REAR RIGHT         |

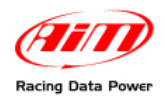

#### 3.4 – Configure your data logger with Race Studio 2 software

- run Race Studio 2 software
- press AIM System manager button
- a choice panel appears: select the logger to connect to the ECU
- press "GO TO" button.

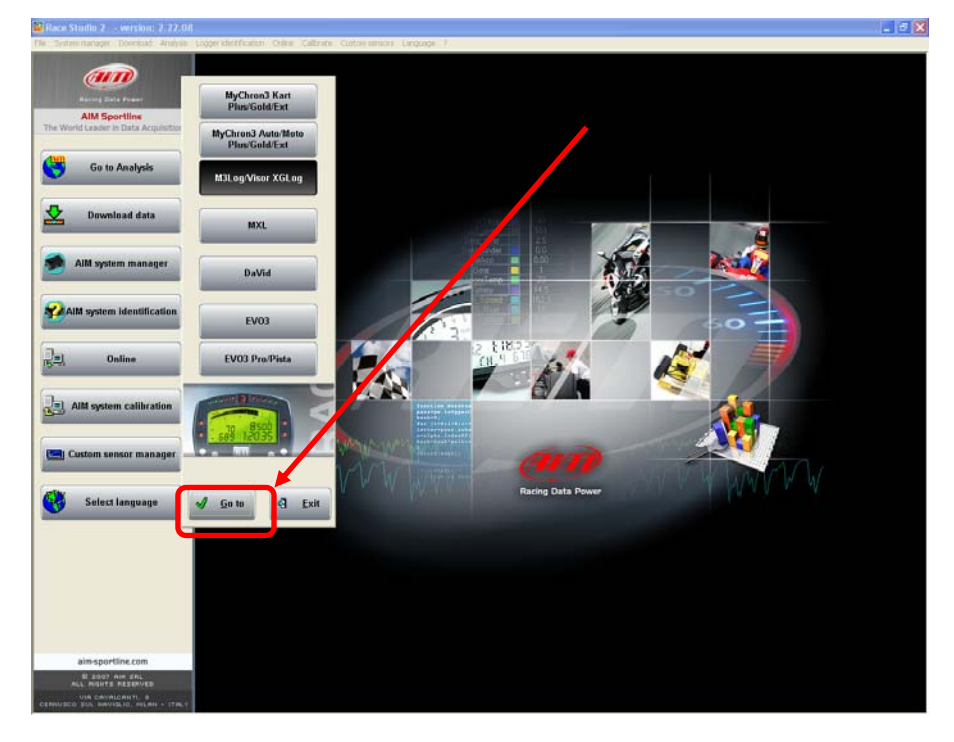

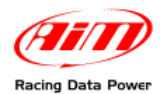

System Manager window shown here below appears:

| 1           | Tran:            | smit         | Ę      | Bec          | eive                                    |                | 3 | CAN-Net in   | nfo  |        | <b>1</b> | et acquisi<br>tir | ne<br>ne | CIII   | _         | -     |
|-------------|------------------|--------------|--------|--------------|-----------------------------------------|----------------|---|--------------|------|--------|----------|-------------------|----------|--------|-----------|-------|
| nter<br>sta | it configuration | Data logger  | type   | Ecu          | 1                                       | Vehicle name   | A | ailable time | Tim  | e with | 015      | Total freq        | uency    | Master | frequency | Expar |
|             |                  |              |        |              |                                         |                |   |              |      |        |          |                   |          |        |           |       |
| alo         | ot configuration | Chappels     | Sector | oringuration | _                                       |                |   |              |      |        |          |                   |          |        |           |       |
| ሌ           | New              |              | 7      | Delate       | 9                                       | 😨 daa          |   | L.           | Impo | rt     | Ţ        | Evo               | ort      |        |           |       |
|             |                  |              |        | Delete       | _                                       | <b></b> con    | ° |              | Impo |        |          | LAP               |          |        | 1         |       |
|             | Installation n   | ame          | Logger |              | ECU                                     | U Manufacturer |   | ECU Model    |      | _      | Vehicle  | e name            | Obs      | Split  | Speed     | Temp  |
| N           | ew configura     | ition        |        |              |                                         |                |   |              |      |        |          |                   |          |        |           |       |
|             | Data logger ty   | pe           |        |              | MXL                                     | . PISTA        |   |              | •    |        |          |                   |          |        |           |       |
|             | ECU Manufac      | turer        |        |              | BOS                                     | CH             |   |              | •    |        |          |                   |          |        |           |       |
|             | ECU Model        |              |        |              | MSA                                     |                |   |              | -    | - 1    |          |                   |          |        |           |       |
|             | Nou configure    | tion nome    |        |              | DEEA                                    | ALILT          |   |              |      |        |          |                   |          |        |           |       |
|             | New conligue     | auon name    |        |              | JUERA                                   | AULT           |   |              |      |        |          |                   |          |        |           |       |
|             | Vehicle name     |              |        |              | JDEFA                                   | AULT           |   |              |      | - 1    |          |                   |          |        |           |       |
|             | Speed measu      | re unit      |        |              | km/h                                    | h              |   |              | •    | - 1    |          |                   |          |        |           |       |
|             | Temperature r    | neasure unit |        |              | °C                                      |                |   |              | •    |        |          |                   |          |        |           |       |
|             | Pressure meas    | sure unit    |        |              | bar                                     |                |   |              | •    | - 1    |          |                   |          |        |           |       |
|             |                  | (            | √.     | E 100 3 220  | A 4 4 4 4 4 4 4 4 4 4 4 4 4 4 4 4 4 4 4 | Cance          | 2 |              |      |        |          |                   |          |        |           |       |

- Press "New button"
- New configuration window appears (shown here above); fill it in as follows
- Logger type: the logger to connect to the ECU
- ECU Manufacturer: **BOSCH**
- ECU Model: MS4
- Click on OK button

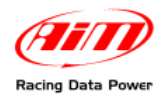

## Chapter 4 – BOSCH–MS4 for Porsche 997

## 4.1 – CAN Communication Set-Up

The ECU has a digital communication CAN Protocol used to communicate parameters to the data logger. The data logger communicates with the ECU through a dedicate connector.

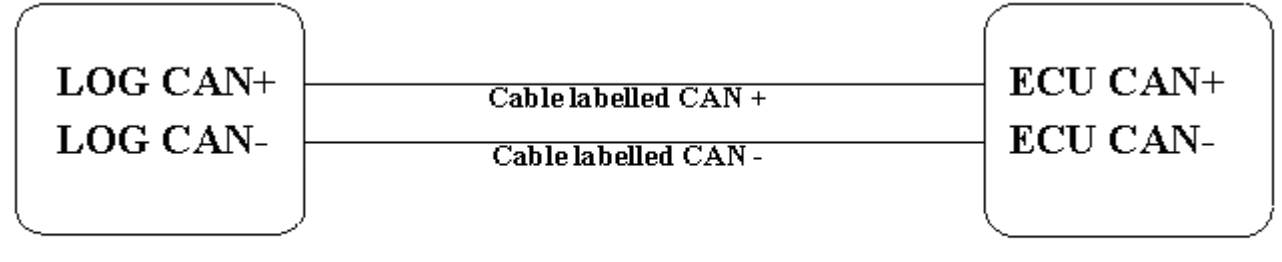

AIM LOGGER

## BOSCH MS4 997 ECU

## 4.2 – Connection to AIM data loggers

Due to the fact that this ECU model has two CAN outputs, it is necessary to try two connections to find out the one that is enabled to work properly with AIM logger. The table here below shows two couples of pins : **60(CAN+)/58(CAN-)** and **79(CAN+)/77(CAN-)**. Connect cable labelled CAN+ with ECU CAN+ and cable labelled CAN- with ECU CAN -.

| PIN                    | FUNCTION                        | COMMENTS                       |
|------------------------|---------------------------------|--------------------------------|
| 60 /58                 | CAN+/CAN-                       | CAN 1                          |
| 79/77                  | CAN+/CAN-                       | CAN 2                          |
| WARNING: never connect | pins belonging to different cou | uples (like pin 60 with pin 77 |
| for example).          |                                 |                                |

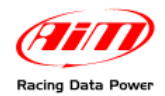

#### 4.3 – BOSCH MS4 997 Protocol

Channels shown on AIM data loggers via CAN Protocol with Bosch Porsche 997 are:

| ECU_1  | BOSCH_RPM           | RPM VALUE                |
|--------|---------------------|--------------------------|
| ECU_2  | BOSCH_SPEED1        | SPEED1                   |
| ECU_3  | BOSCH_SPEED2        | SPEED2                   |
| ECU_4  | BOSCH_OIL_PRESS     | OIL PRESSURE             |
| ECU_5  | BOSCH_FUEL_PRESS    | FUEL PRESSURE            |
| ECU_6  | BOSCH_ATM_PRESS     | AIR PRESSURE             |
| ECU_7  | BOSCH_FUEL_TEMP     | FUEL TEMPERATURE         |
| ECU_8  | BOSCH_OIL_TEMP      | OIL TEMPERATURE          |
| ECU_9  | BOSCH_ENGINE_TEMP   | ENGINE TEMPERATURE       |
| ECU_10 | BOSCH_AIR_TEMP      | AIR TEMPERATURE          |
| ECU_11 | BOSCH_THROTT_ANG    | THROTTLE ANGLE           |
| ECU_12 | BOSCH_IGNITANG      | IGNITION ANGLE           |
| ECU_13 | BOSCH_AIR_CHARGE    | ENGINE LAOD              |
| ECU_14 | BOSCH_INJEC_TIME1   | INJECTION TIME1          |
| ECU_15 | BOSCH_INJECT_TIME2  | INJECTION TIME2          |
| ECU_16 | BOSCH_LAMBDA1       | LAMBDA PROBE 1           |
| ECU_17 | BOSCH_LAMBDA2       | LAMBDA PROBE 2           |
| ECU_18 | BOSCH_GEAR_POT_C    | GEAR POTENZIOMETER       |
| ECU_19 | BOSCH_GEAR_SHIFT_C  | N.A.                     |
| ECU_20 | BOSCH_FUEL_USED     | FUEL CONSUMPTION         |
| ECU_21 | BOSCH_FUEL_LAP      | FUEL CONSUMPTION PER LAP |
| ECU_22 | BOSCH_GEAR          | GEAR NUMBER              |
| ECU_23 | BOSCH_VBATT         | VOLTAGE BATTERY          |
| ECU_24 | BOSCH_MAPPOS        | MAP POSITION             |
| ECU_25 | BOSCH_PWAT          | WATER PRESSURE           |
| ECU_26 | BOSCH_PCRANNK       | CRANK PRESSURE           |
| ECU_27 | BOSCH_PCLUTCH       | CLUTCH PRESSURE          |
| ECU_28 | BOSCH_SPEED_F_L     | SPEED FRONT LEFT         |
| ECU_29 | BOSCH_SPEED_F_R     | SPEED FRONT RIGHT        |
| ECU_30 | BOSCH_SPEED_R_L     | SPEED REAR LEFT          |
| ECU_31 | BOSCH_SPEED_R_R     | SPEED REAR RIGHT         |
| ECU_32 | BOSCH_ACC_X         | ACCELEROMETER VALUE(X)   |
| ECU_33 | BOSCH_ACC_Y         | ACCELEROMETER VALUE(Y)   |
| ECU_34 | BOSCH_ACC_Z         | ACCELEROMETER VALUE(Z)   |
| ECU_35 | BOSCH_STEER         | STEERING ANGLE           |
| ECU_36 | BOSCH_YAV           | GYRO                     |
| ECU_37 | BOSCH_GEARV         | GEAR VOLTAGE             |
| ECU_38 | BOSCH_BVMAX_REQV    | WARNING SENSOR           |
| ECU_39 | BOSCH_BVMAX         | WARNING SENSOR           |
| ECU_40 | BOSCH_BSHIFTLAMP_ON | GEAR FLASH               |
| ECU_41 | BOSCH_BKNOCK        | KNOCKING SENSOR          |
| ECU_42 | BOSCH_BMAIL         | WARNING SENSOR           |
| ECU_43 | BOSCH_BOIL          | WARNING SENSOR           |
| ECU_44 | BOSCH_BLCA          | WARNING SENSOR           |
| ECU_45 | BOSCH_BASR          | WARNING SENSOR           |

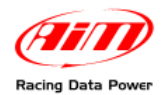

## 4.4 – Configure your data logger with Race Studio 2 software

- run Race Studio 2 software
- press AIM System manager button
- a choice panel appears: select the logger to connect to the ECU
- press "GO TO" button.

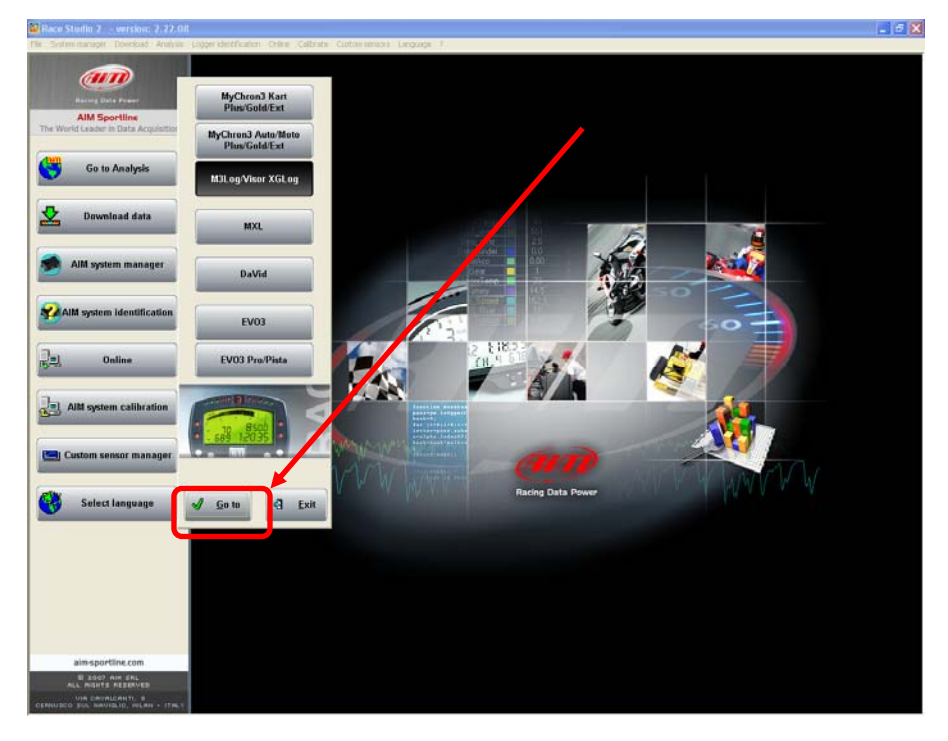

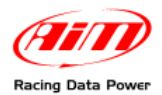

System Manager window shown here below appears:

| 🖀 Race Studio 2 🛛 - version: 2.30.00 |                       |                       |                     |                   |                |           |                 |                     |
|--------------------------------------|-----------------------|-----------------------|---------------------|-------------------|----------------|-----------|-----------------|---------------------|
| File Systemmanager Download Analysis | Logger identification | Online Calibrate      | Custom sensors Lan  | guage ?           |                |           |                 |                     |
|                                      | 📓 System mana         | iger                  |                     |                   |                |           |                 |                     |
|                                      | (a                    | )(a                   |                     |                   |                |           |                 |                     |
|                                      |                       | ansmit                | Receive             |                   | CAN-Net i      | nfo       | <b>(() ) 5e</b> | et acquisiti<br>tim |
| AIM Sportline                        | Current configuratio  | n                     |                     |                   |                |           |                 | _                   |
| The World Leader in Data Acquisition | Installation name     | Data logger type      | Ecu                 | Vehicle name      | Available time | Time with | GPS             | Total frequ         |
| dam                                  |                       |                       |                     |                   |                |           |                 |                     |
| Go to Analysis                       |                       | les stere             |                     |                   |                |           |                 |                     |
|                                      | Select contrariate    | m [] hannels   Syster | n control adon      |                   |                |           |                 |                     |
|                                      | C Ner                 | N 5                   | Delete              | Clone             |                | Import    |                 | Expo                |
|                                      | N Installation        |                       |                     | CI I Manufach war | ECLIMedal      |           | Vahiela         |                     |
|                                      | In Installation       | rhane Logge           |                     | co manuracturer   | ECO MODE       |           | Vernicie        | name                |
| 🦛 AIM system manager                 | New configu           | Iration               |                     |                   |                |           |                 |                     |
|                                      | Data logge            | r type                | M>                  | (L PISTA          |                | •         |                 |                     |
|                                      | ECU Manu              | facturer              | BC                  | ISCH              |                | -         |                 |                     |
| AIM system identification            | FOULL                 |                       |                     |                   |                | _         |                 |                     |
|                                      | ELU Mode              |                       | JMS                 | 54_997            |                | -         |                 |                     |
| Online                               | New config            | uration name          | DE                  | FAULT             |                |           |                 |                     |
| La vinne                             | Vehicle nar           | ne                    | DE                  | FAULT             |                |           |                 |                     |
|                                      | Canadana              |                       |                     |                   |                |           |                 |                     |
| AIM system calibration               | Speed mea             | isure anno            | JKII                | vn                |                |           |                 |                     |
|                                      | Temperatu             | re measure unit       | ]°C                 |                   |                | <b>_</b>  |                 |                     |
|                                      | Pressure m            | easure unit           | ba                  | r                 |                | •         |                 |                     |
| Custom sensor manager                |                       |                       |                     |                   |                |           |                 |                     |
|                                      |                       |                       | and the             |                   |                |           |                 |                     |
| Select language                      |                       |                       | Sume Bron           | NG at             |                |           |                 |                     |
| <b>n</b> 🚵                           |                       |                       | รี ยู่ห้.วิ งวย ยห. | 4 618             |                |           |                 |                     |
|                                      |                       |                       |                     | 111               |                |           |                 |                     |
|                                      |                       |                       | OK                  | Cancel            |                |           |                 |                     |
|                                      |                       |                       |                     | - Concer          |                |           |                 |                     |
|                                      |                       |                       |                     |                   |                |           |                 |                     |

- Press "New"
- New configuration window appears (shown here above); fill it in as follows
- Logger type: the logger to connect to the ECU
- ECU Manufacturer: **BOSCH**
- ECU Model: **MS4\_997**
- Click on "OK"

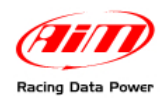

## Chapter 5 – BOSCH - MS4 SPORT

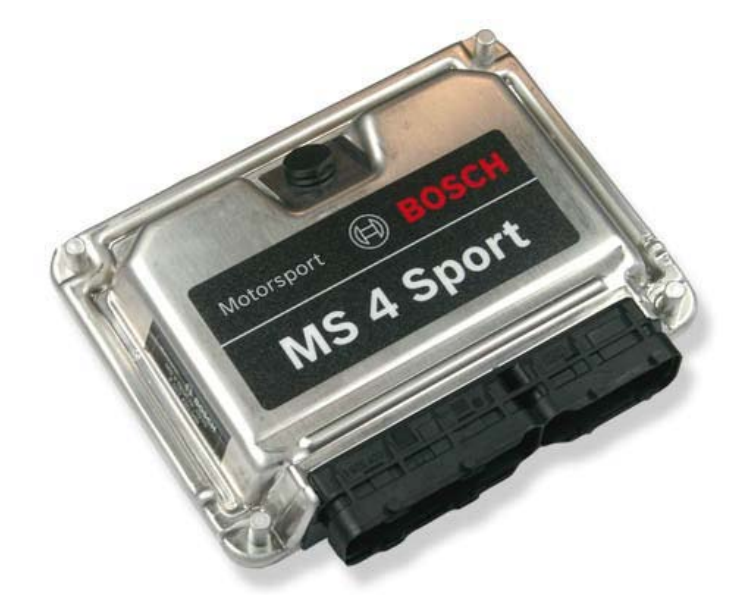

## 5.1 – CAN Communication Set-Up

The ECU has a digital communication CAN Protocol used to communicate parameters to a data logger, or to configure the ECU itself.

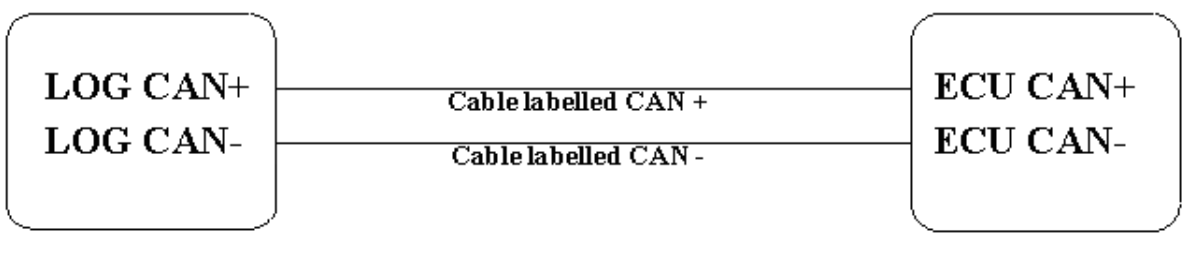

AIM LOGGER

**MS4 SPORT ECU** 

## 5.2 – Connection to AIM data loggers

Due to the fact that this ECU model has two CAN outputs, it is necessary to try two connections to find out the one that is enabled to work properly with AIM logger. The table here below shows two couples of pins : **60(CAN+)/58(CAN-)** and **79(CAN+)/77(CAN-)**. Connect cable labelled CAN+ with ECU CAN+ and cable labelled CAN- with ECU CAN -.

| PIN                    | FUNCTION                        | COMMENTS                       |
|------------------------|---------------------------------|--------------------------------|
| 60 /58                 | CAN+/CAN-                       | CAN 1                          |
| 79/77                  | CAN+/CAN-                       | CAN 2                          |
| WARNING: never connect | pins belonging to different cou | uples (like pin 60 with pin 77 |
|                        |                                 |                                |

#### for example).

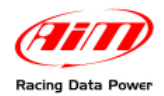

Here below the wiring diagram of Bosch MS4 Sport is shown.

To zoom this image please click on:

http://www.aim-sportline.com/download/doc/eng/Wiring\_Diagram\_MS4\_Sport.pdf

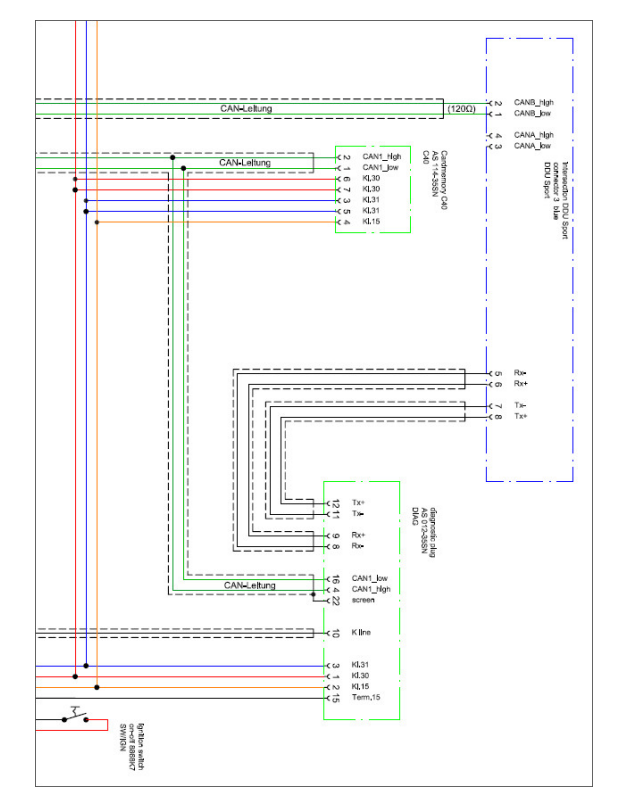

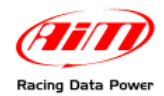

## 5.3 – Bosch MS4 Protocol

Channels shown on AIM data loggers via CAN Protocol with Bosch MS4 Customer Protocol are:

| ECU_1  | MS4_RPM         | RPM VALUE                     |
|--------|-----------------|-------------------------------|
| ECU_2  | MS4_SPEED       | SPEED VALUE                   |
| ECU_3  | BOSCH_TPS       | THROTTLE POSITION SENSOR      |
| ECU_4  | BOSCH_GEAR      | GEAR NUMBER                   |
| ECU_5  | BOSCH_WH_SPD_FL | WHEEL SPEED FRONT LEFT        |
| ECU_6  | BOSCH_WH_SPD_FR | WHEEL SPEED FRONT RIGHT       |
| ECU_7  | BOSCH_WH-SPD_RL | WHEEL SPEED REAR LEFT         |
| ECU_8  | BOSCH_WH_SPD_RR | WHEEL SPEED REAR RIGHT        |
| ECU_9  | BOSCH_LAM1      | LAMBDA1                       |
| ECU_10 | BOSCH_LAM2      | LAMBDA2                       |
| ECU_11 | BOSCH_OIL_P     | OIL PRESSURE                  |
| ECU_12 | BOSCH_ATM_P     | AIR PRESSURE                  |
| ECU_13 | BOSCH_FUEL_P    | FUEL PRESSURE                 |
| ECU_14 | BOSCH_CRANK_P   | CRANK PRESSURE                |
| ECU_15 | BOSCH_P1        | PRESSURE 1                    |
| ECU_16 | BOSCH_OIL_T     | OIL TEMPERATURE               |
| ECU_17 | BOSCH_ATM_T     | AIR TEMPERATURE               |
| ECU_18 | BOSCH_FUEL_T    | FUEL TEMPERATTURE             |
| ECU_19 | BOSCH_ECT       | WATER TEMPERATURE             |
| ECU_20 | BOSCH_EX_T1     | EXHAUST GAS TEMPERATURE1      |
| ECU_21 | BOSCH_EX_:T2    | EXHAUST GAS TEMPERATURE2      |
| ECU_22 | BOSCH_LAMBDA T1 | LAMBDA TEMPERATURE1           |
| ECU_23 | BOSCH_LAMBDA T  | LAMBDA 2                      |
| ECU_24 | BOSCH_BATTVOLT  | BATTERY VOLTAGE               |
| ECU_25 | BOSCH_MIL       | MALFUNCTIONING INDICATOR LAMP |
| ECU_26 | BOSCH_OIL_SW    | OIL SWITCH                    |

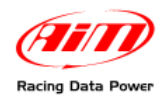

#### 5.4 – Configure your data logger with Race Studio 2 software

- run Race Studio 2 software
- press AIM System manager button
- a choice panel appears: select the logger to connect to the ECU
- press "GO TO" button.

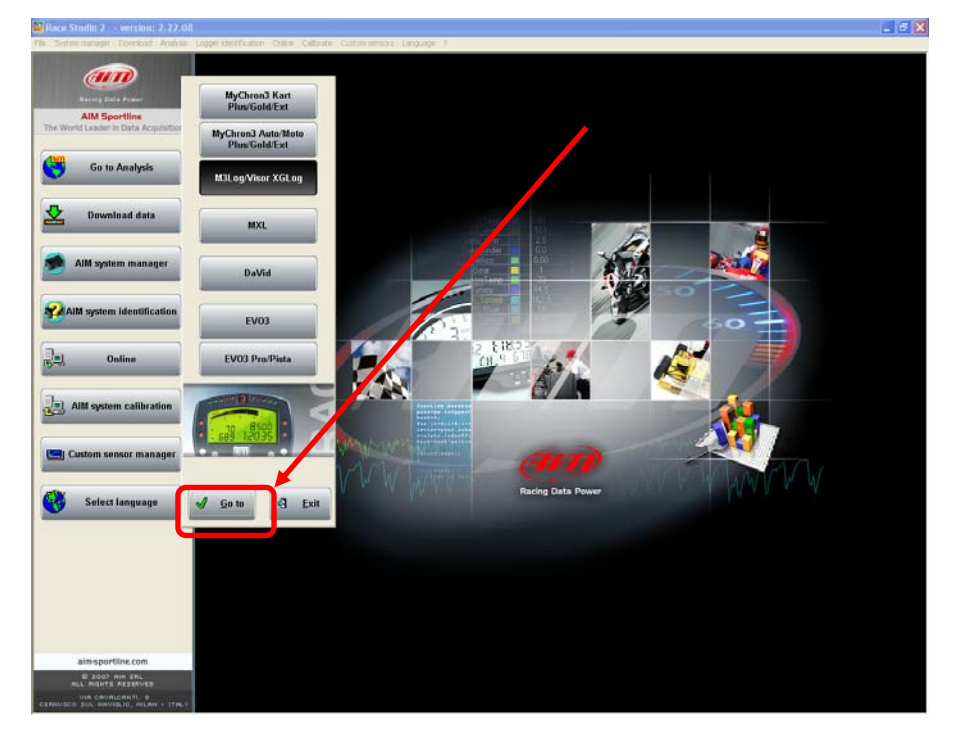

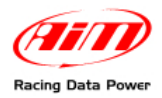

System manager window shown here below appears:

| Transmit                                        | Rec                | eive 🥐           | CAN-Net i      | nfo      | Set .      | acquisition sys<br>time | tem        |
|-------------------------------------------------|--------------------|------------------|----------------|----------|------------|-------------------------|------------|
| t configuration<br>lation name Data logger type | Ecu                | Vehicle name     | Available time | Time wit | h GPS      | otal frequency          | Master fre |
| t configuration Channels Sy.                    | item configuration | Clone            | F              | Import   | F          | Export                  |            |
| Installation name Log                           | lger               | ECU Manufacturer | ECU Model      |          | Vehicle na | me Obs                  | Split S    |
| w configuration                                 |                    |                  |                |          |            |                         |            |
| Data logger type                                |                    | MXL PISTA        |                | •        |            |                         |            |
| ECU Manufacturer                                |                    | BOSCH            |                | -        |            |                         |            |
| ECU Model                                       |                    | MS4 SPORT        |                | •        |            |                         |            |
| New configuration name                          |                    | DEFAULT          |                |          |            |                         |            |
| Vehicle name                                    |                    | DEFAULT          |                |          |            |                         |            |
| Speed measure unit                              |                    | km/h             |                | -        |            |                         |            |
| Temperature measure unit                        |                    | °C               |                | •        |            |                         |            |
| Pressure measure unit                           |                    | bar              |                | •        |            |                         |            |
|                                                 |                    |                  |                |          |            |                         |            |

- Press "New button"
- New configuration window appears (shown here above); fill it in as follows
- Logger type: the logger to connect to the ECU
- ECU Manufacturer: BOSCH
- ECU Model: MS4 SPORT
- Click on OK button

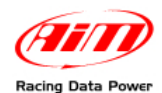

# Chapter 6 – BOSCH – PORSCHE 911 (Mod.997) - Pinout not available

#### 6.1 – Connection to AIM Data logger

The ECU has a digital communication CAN Protocol used to communicate parameters to a datalogger, or to configure itself. This ECU can be installed on Porsche 911 (997). Here below all models compatible with Porsche 991(997) CAN protocol are listed: 2004 CARRERA **CARRERA S** CARRERA CABRIO **CARRERA S CABRIO** 2005 **CARRERA 4 CARRERA 4S CARRERA 4 CABRIO CARRERA 4 S CABRIO** 2006 997 TARGA 997 TARGA 4 S

#### 6.2 – BOSCH PORSCHE 911 (Mod. 997) protocol

Channels shown on AIM data loggers via CAN Protocol with Bosch Porsche 911 (Mod. 997) are:

| ECU_1  | P997_RPM         | RPM                               |
|--------|------------------|-----------------------------------|
| ECU_2  | P997_SPEEDFL     | VEHICLE SPEED – FRONT LEFT WHEEL  |
| ECU_3  | P997_SPEEDFR     | VEHICLE SPEED – FRONT RIGHT WHEEL |
| ECU_4  | P997_SPEEDRL     | VEHICLE SPEED – REAR LEFT WHEEL   |
| ECU_5  | P997_SPEEDRR     | VEHICLE SPEED – REAR RIGHT WHEEL  |
| ECU_6  | P997_PPS         | PEDAL POSITION SENSOR             |
| ECU_7  | P997_ENGINE_TEMP | ENGINE TEMPERATURE                |
| ECU_8  | P997_STEER_ANGLE | STEERING ANGLE                    |
| ECU_9  | P997_FREE        | CUSTOM CHANNEL                    |
| ECU_10 | P997_FREE        | CUSTOM CHANNEL                    |
| ECU_11 | P997_FREE        | CUSTOM CHANNEL                    |
| ECU_12 | P997_FREE        | CUSTOM CHANNEL                    |
|        |                  |                                   |

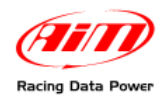

#### 6.3 – Configure your data logger with Race Studio 2 software

- run Race Studio 2 software
- press AIM System manager button
- a choice panel appears: select the logger to connect to the ECU
- press "GO TO"

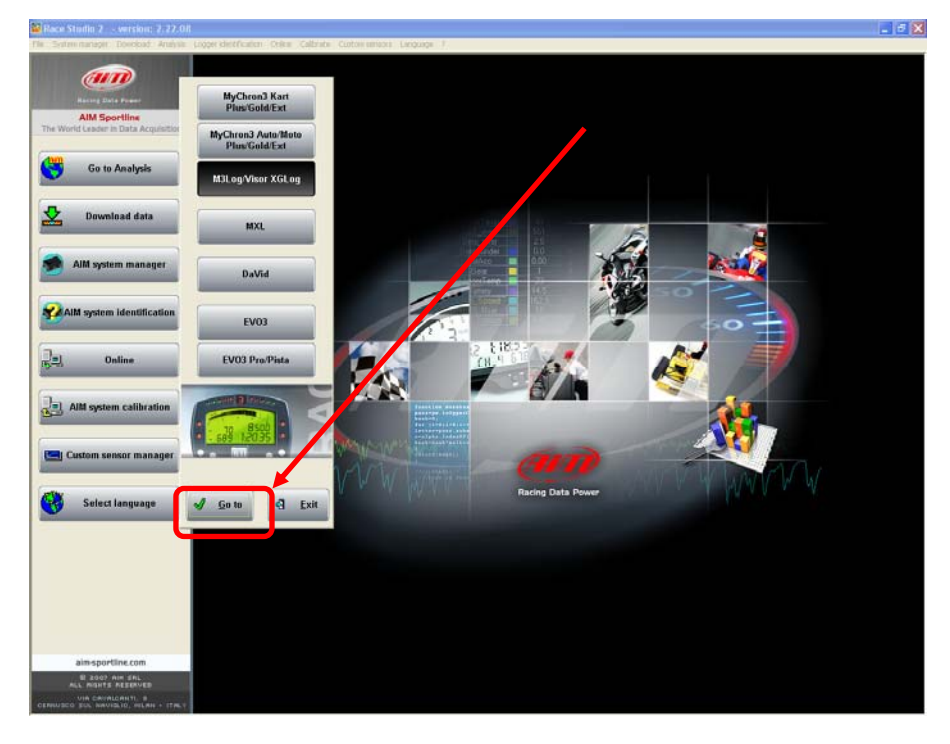

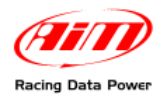

System manager window appears:

- Press "New"
- New configuration window appears (shown here below); fill it in as follows
- Logger type: the logger to connect to the ECU
- ECU Manufacturer: BOSCH
- ECU Model: Porsche\_991 (997)
- Click on OK

| New configuration        |                  |
|--------------------------|------------------|
| Data logger type         | MXL PISTA        |
| ECU Manufacturer         | BOSCH            |
| ECU Model                | Porsche_911(997) |
| New configuration name   | DEFAULT          |
| Vehicle name             | DEFAULT          |
| Speed measure unit       | km/h             |
| Temperature measure unit |                  |
| Pressure measure unit    | bar 💌            |
|                          | Cancel           |

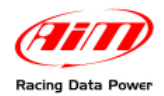

## Chapter 7 – BOSCH – PORSCHE 997 GT3 (street car)

## 7.1 – CAN Communication Set-Up

The ECU we call Bosch Porsche 997 GT3 is an ECU made by Bosch manufacturer and generally installed on Porsche 911 cars (997 GT3 road car model). This ECU has a Can Protocol and is equipped with a 40 pins connector called "D" and used to communicate with an external data logger as well as to configure the ECU itself.

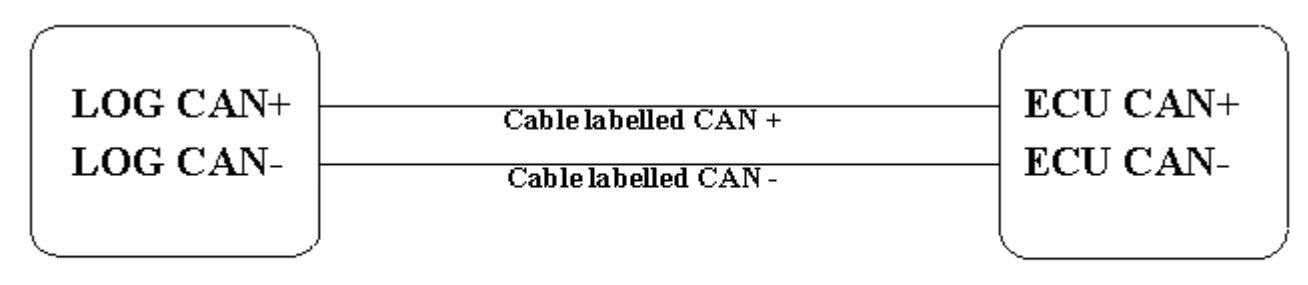

AIM LOGGER

## PORSCHE 997 GT3 ECU

## 7.2 – Connection to AIM Data logger

To connect AIM logger to the ECU, connect cable labelled CAN+ of AIM wiring to pin D36 of the ECU (CAN HIGH) and cable labelled CAN– of AIM wiring to pin D37 of the ECU (CAN LOW), as in the table below:

| Pin | Function | Comments |
|-----|----------|----------|
| D36 | CAN +    |          |
| D37 | CAN -    |          |

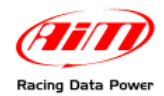

## 7.3. – BOSCH PORSCHE 997 GT3 protocol

Channels shown on AIM data loggers via CAN Protocol with Bosch Porsche 997 GT3 (Road car) are:

| ECU_1  | BOSCH_RPM        | RPM VALUE                |
|--------|------------------|--------------------------|
| ECU_2  | BOSCH_TPS        | THROTTLE POSITION SENSOR |
| ECU_3  | BOSCH_PPS        | PEDAL POSITION SENSOR    |
| ECU_4  | BOSCH_WH _SPD_FL | WHEEL SPEED LEFT WHEEL   |
| ECU_5  | BOSCH_WH_SPD_FR  | WHEEL SPEED RIGHT WHEEL  |
| ECU_6  | BOSCH_WH_SPD_RL  | WHEEL SPEED RIGHT WHEEL  |
| ECU_7  | BOSCH_WH_SPD_RR  | WHEEL SPEED LEFT WHEEL   |
| ECU_8  | BOSCH_BOOST_P    | BOOST PRESSURE           |
| ECU_9  | BOSCH_ECT        | WATER TEMPERATURE        |
| ECU_10 | BOSCH_OIL_T      | OIL TEMPERATURE          |
| ECU_11 | BOSCH_OIL_P      | OIL PRESSURE             |
| ECU_12 | BOSCH_STEERANGLE | ANGLE OF STEERING        |
| ECU_13 | BOSCH_STEERSPEED | SPEED OF STEERING        |
| ECU_14 | BOSCH_BRAKE_SW   | BRAKE SWITCH             |
| ECU_15 | BOSCH_GEAR       | GEAR NUMBER              |
| ECU_16 | BOSCH_FUEL_LEVEL | FUEL LEVEL               |

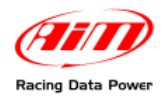

## 7.4 – Configure your data logger with Race Studio 2 software

- run Race Studio 2 software
- press AIM System manager button
- a choice panel appears: select the logger to connect to the ECU
- press "GO TO" .

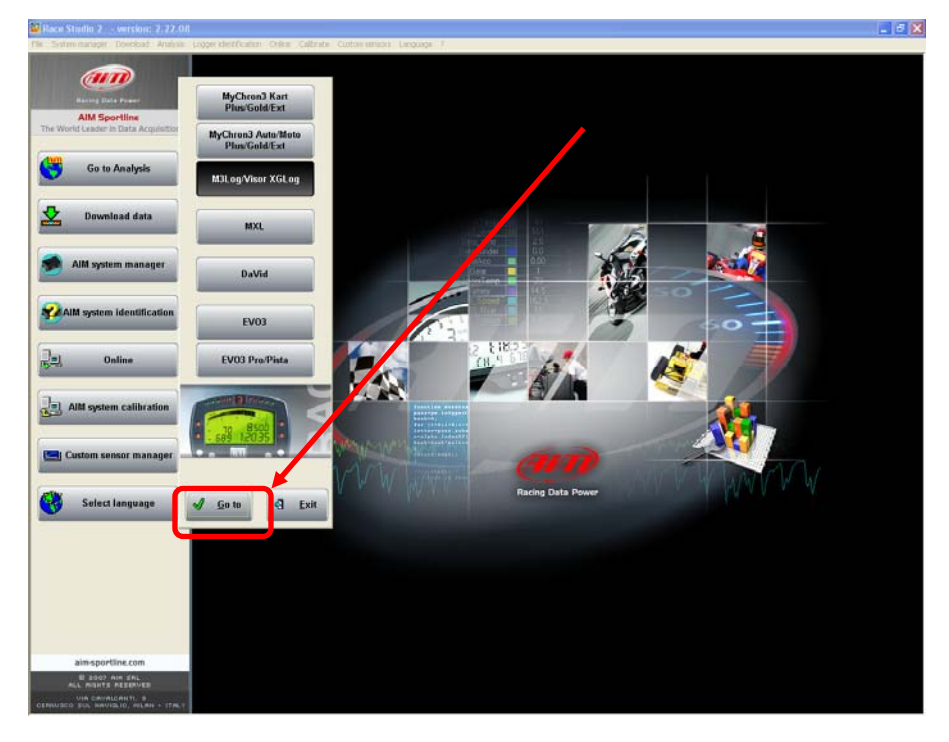

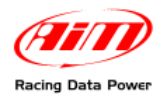

System manager window appears:

- Press "New"
- New configuration window appears (shown here below); fill it in as follows
- Logger type: the logger to connect to the ECU
- ECU Manufacturer: BOSCH
- ECU Model: **997\_GT3**
- Click on "OK"

| ×        |
|----------|
| <b></b>  |
|          |
|          |
|          |
| <u> </u> |
| <b>•</b> |
| •        |
| •        |

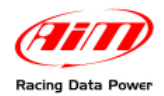

## Chapter 8 – BOSCH MOTRONIC MED 9.1 – SEAT LEON CUP

## 8.1 – CAN Communication Set-Up

The ECU has a digital communication CAN Protocol and is equipped with a 94 pins connector (named A11) used to communicate parameters to the data logger. The data logger communicates with the ECU through a dedicated connector.

#### 8.2 – Connection to AIM data loggers

Connect cable labelled CAN+ of AIM wiring to pin 68 (CAN+) of A11 connector and cable labelled CAN- of AIM wiring to pin 67 (CAN-) of A11 connector .

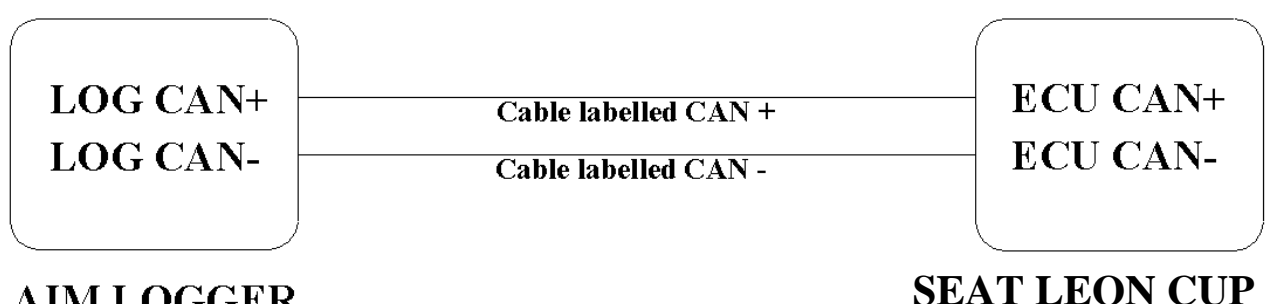

## AIM LOGGER

Here below the A11 Connector pinout:

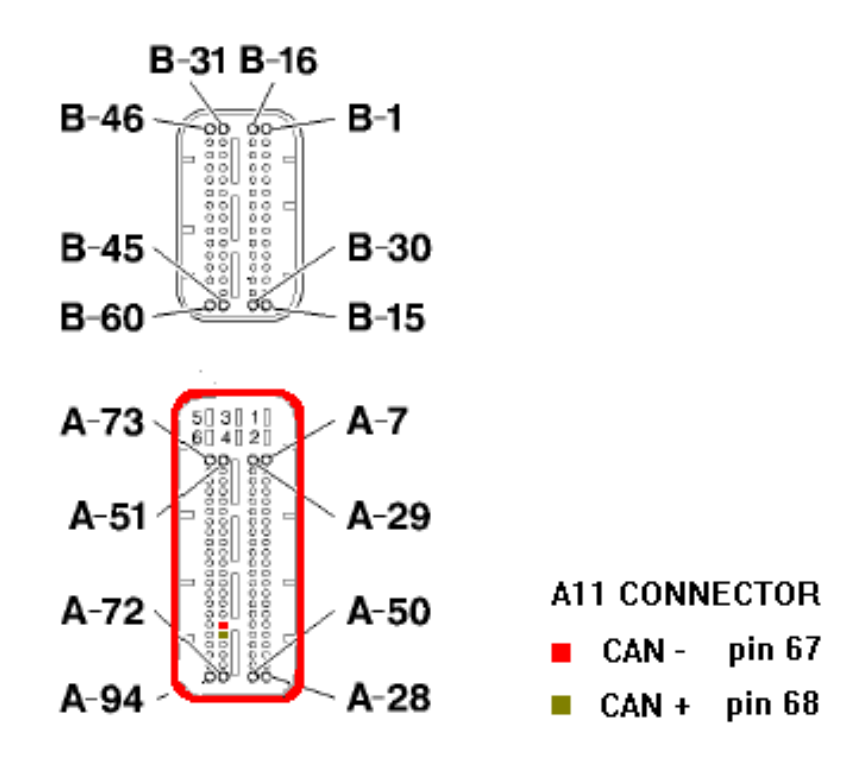

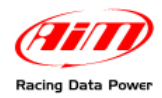

#### 8.3- BOSCH SEAT LEON CUP Protocol

Channels shown on AIM data loggers via CAN Protocol with Bosch for Seat Leon Cup are:

| ECU_1  | BOSCH_RPM                         | RPM                      |
|--------|-----------------------------------|--------------------------|
| ECU_2  | BOSCH_FOOT_THROTTLE               | PEDAL POSITION SENSOR    |
| ECU_3  | BOSCH_THROTTLE                    | THROTTLE POSITION SENSOR |
| ECU_4  | BOSCH_SPEED_FL                    | SPEED FRONT RIGHT        |
| ECU_5  | BOSCH_SPEED_FR                    | SPEED FRONT LEFT         |
| ECU_6  | BOSCH_SPEED_RL                    | SPEED REAR LEFT          |
| ECU_7  | BOSCH_SPEED_RR                    | SPEED REAR RIGHT         |
| ECU_8  | BOSCH_WATER _TEMP                 | WATER TEMPERATURE        |
| ECU_9  | BOSCH_AIR_TEMP                    | AIR TEMPERATURE          |
| ECU_10 | BOSCH_TURBO_PRESS                 | TURBO PRESSURE           |
| ECU_11 | BOSCH_TURBO_PRESS_HF              |                          |
| ECU_12 | BOSCH_TURBO _PRESS_LF             |                          |
| ECU_13 | BOSCH_BOOST_PRESS                 |                          |
| ECU_14 | BOSCH_FUEL_PRESS_L                | FUEL PRESS LOW           |
| ECU_15 | BOSCH_FUEL_PRESS_HFUEL PRESS HIGH |                          |
| ECU_16 | BOSCH_LAMBDA                      | LAMBDA VALUE             |
| ECU_17 | BOSCH_AIRFLOW                     |                          |
| ECU_18 | BOSCH_GEAR                        | GEAR NUMBER              |
| ECU_19 | BOSCH_GEAR_LEVER_POS              |                          |
| ECU_20 | BOSCH_GEAR_LEVER_POS2             |                          |
| ECU_21 | BOSCH_FAILURE                     | SYSTEM FAILURE           |

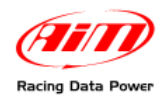

#### 8.4 – Configure your data logger with Race Studio 2 software

- run Race Studio 2 software
- press AIM System manager button
- a choice panel appears: select the logger to connect to the ECU
- press "GO TO"

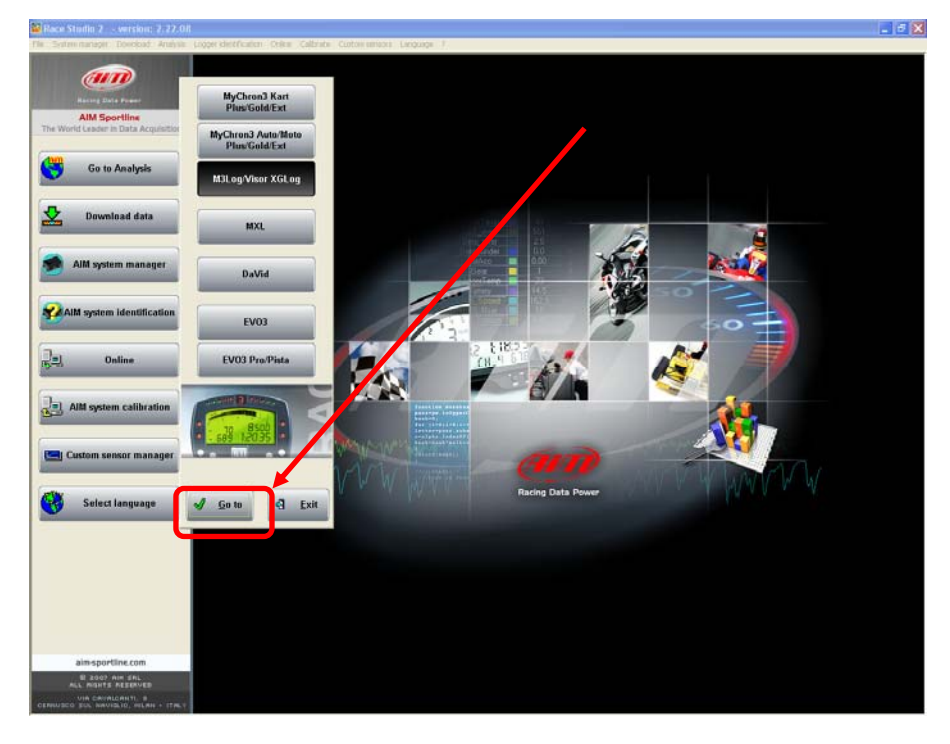

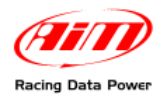

System manager window shown appears:

- Press "New"
- New configuration window appears (shown here below); fill it in as follows
- Logger type: the logger to connect to the ECU
- ECU Manufacturer: BOSCH
- ECU Model: Seat\_Leon\_Cup
- Click on "OK"

| New con | figuration         |                                 |   |   |  |
|---------|--------------------|---------------------------------|---|---|--|
| Data o  | <u>oger type</u>   | MXL PISTA                       | • | • |  |
| ЕСЛ М   | anufacturer        | BOSCH                           |   | • |  |
| ЕСЛ М   | cdel               | Seat_Leon_Cup                   | • | • |  |
| New co  | Infiguration name  | DEFAULT                         |   |   |  |
| Venide  | name               | DEFAULT                         |   | - |  |
| Speed   | measure unit       | kh/h                            |   | • |  |
| Tempe   | ature measure unit | °C                              |   | • |  |
| Pressu  | e measure unit     | bar                             |   | - |  |
|         |                    | 22 + 18355<br>5 CH - V - Cancel |   |   |  |